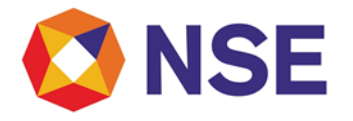

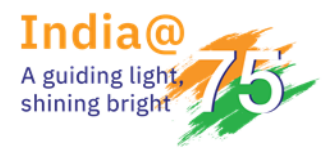

### Circular

| Department: Co                  | ompliance          |
|---------------------------------|--------------------|
| Download Ref No: NSE/COMP/52414 | Date: May 26, 2022 |
| Circular Ref. No: 33/2022       |                    |

To All Members,

#### Sub: Mandatory Insurance Cover for FY 2022-23

As per SEBI directive dated January 19, 1996 it is mandatory for every trading member to have an insurance cover.

Trading Members are therefore, advised to ensure that their Stock Brokers Indemnity Policy is in order for the FY 2022-23. Trading Members whose Stock Brokers Indemnity Policy is expiring on May 31, 2022 are required to submit the details for the same **through ENIT** on or before July 31, 2022. Further, trading members who hold Stock Brokers Indemnity Policy expiring on any date other than May 31, 2022 will be granted a period of **one month** from the expiry date to submit the details of renewed policy.

Members are required to note that -

- 1. Submissions of details of Stock Brokers Indemnity Policy is required to be made only in electronic format through ENIT.
- 2. Procedure for submitting details of Stock Brokers Indemnity Policy in electronic format through ENIT is provided at **Annexure I**.
- 3. Members opting for the Stock Brokers Indemnity Policy through ANMI and BBF need not submit the details of Stock Brokers Indemnity Policy through ENIT.
- 4. Failure to submit the details on ENIT within the prescribed timelines, would be treated as non-compliance and attract a levy of late submission charges of Rs.1,000/- per day till the

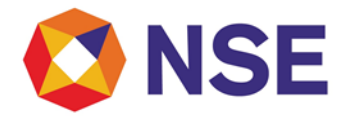

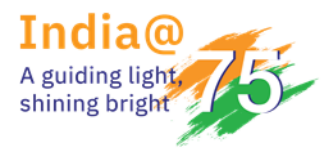

## Circular

date of submission of required details pursuant to NSE circular ref. no. NSE/INSP/52085 dated April 22, 2022.

Trading members are advised to ensure compliance of the above.

For and on behalf of **National Stock Exchange of India Limited** 

#### Srijith Menon Associate Vice President

| Helpdesk No.                          | Email ID                        |  |  |  |
|---------------------------------------|---------------------------------|--|--|--|
| 1800 266 0050 (Select IVR option – 3) | memcompliance_support@nse.co.in |  |  |  |

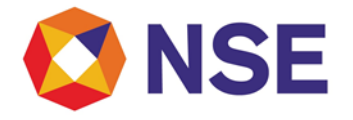

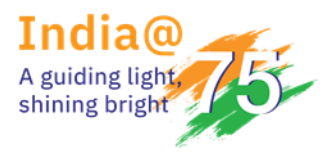

## Circular

ANNEXURE – I

### USER MANUAL FOR ELECTRONIC UPLOAD OF PROOF OF STOCK BROKERS INDEMNITY POLICY THROUGH ENITNEW COMPLIANCE' (Electronic NSE interface for trading members)

To start the 'Electronic Member Interface' portal, Trading Member first needs to login to the Member Portal using the 'User Id, Member Code and Password'.

Then he needs to go to 'ENIT NEW COMPLIANCE' tab to get the access. It is advisable to use IE11 or higher versions of IE.

To start the electronic member interface user module

- 1. Open Internet Explorer browser from the desktop.
- 2. Type <a href="https://www.connect2nse.com/MemberPortal/home.jsp">https://www.connect2nse.com/MemberPortal/home.jsp</a> in the address bar & then click the
- Go button from the browser.
- 3. NSE Member Portal Login screen gets launched as below:

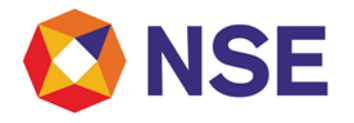

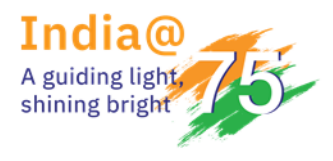

## Circular

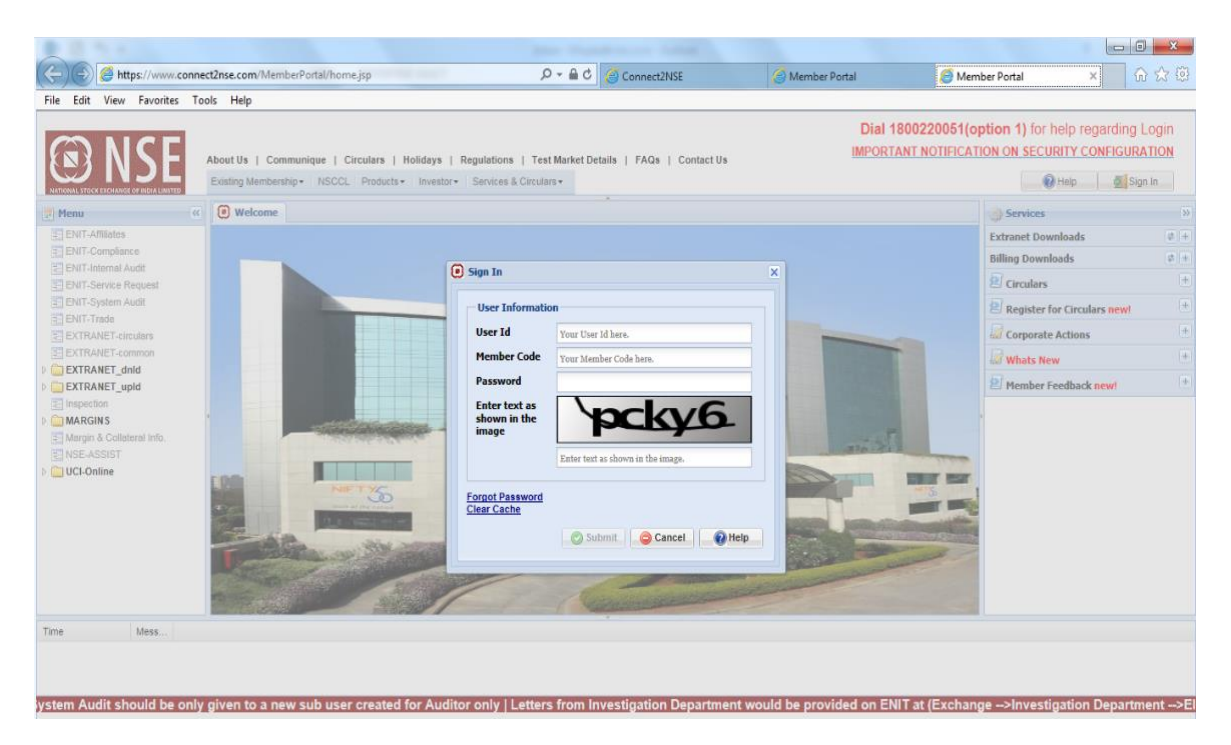

After entering the credentials, user needs to clicks on 'Submit' button to login.

| UserId   | ✓ Type the appropriate Userid in this                   |
|----------|---------------------------------------------------------|
|          | field.                                                  |
|          | <ul> <li>This field is alphanumeric.</li> </ul>         |
|          | <ul> <li>This field is mandatory.</li> </ul>            |
|          | <ul> <li>Type the appropriate member code of</li> </ul> |
|          | the user in this field.                                 |
| Member   | <ul> <li>This field is numeric only.</li> </ul>         |
| Code     | ✓ This field should accept 5 digit correct              |
|          | member code.                                            |
|          | <ul> <li>This field is mandatory.</li> </ul>            |
| Password | ✓ Type correct password in this field.                  |

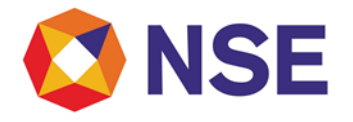

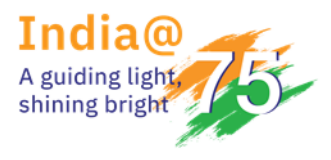

## Circular

| ✓            | This field accepts alphanumeric & |
|--------------|-----------------------------------|
|              | special characters.               |
| $\checkmark$ | This field is mandatory.          |

4. When user logs in, then following screen will be displayed:

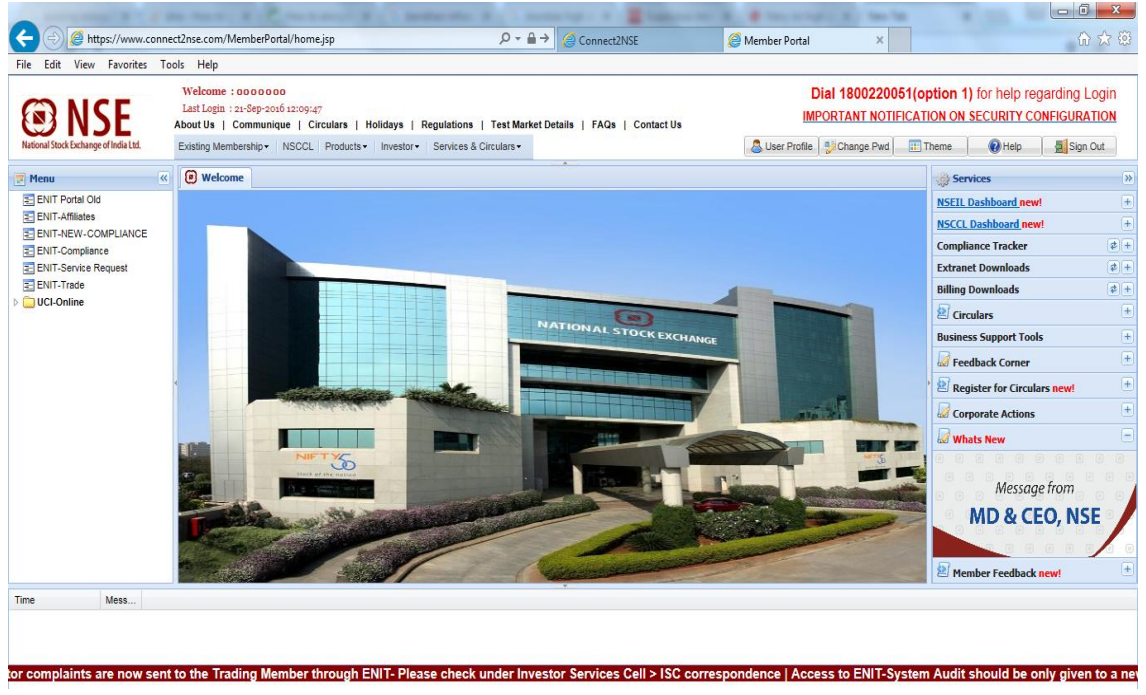

5. When Trading Member opens 'ENIT NEW COMPLIANES' tab, the main screen 'Dashboard' gets open:

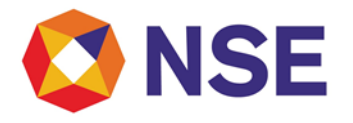

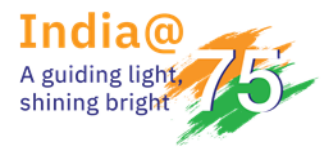

## Circular

|                       |                                                                                                  |             |                                                                                                    |                                                                                                    |                                                | e                                                                              |          |                             |                                                                                                    |             |                                                                                                    |                                               |                                                     |                                                                                      |
|-----------------------|--------------------------------------------------------------------------------------------------|-------------|----------------------------------------------------------------------------------------------------|----------------------------------------------------------------------------------------------------|------------------------------------------------|--------------------------------------------------------------------------------|----------|-----------------------------|----------------------------------------------------------------------------------------------------|-------------|----------------------------------------------------------------------------------------------------|-----------------------------------------------|-----------------------------------------------------|--------------------------------------------------------------------------------------|
|                       | Request ID                                                                                       | Module Name | e                                                                                                  | Submissio                                                                                                | on Date                                        | Status                                                                         |          |                             | Request ID                                                                                          | Module Name |                                                                                                    | Submission I                                  | Date S                                              | Status                                                                               |
| _                     | ×                                                                                                |             | ×                                                                                                  |                                                                                                    | ×                                              |                                                                                | <        | _                           | ×                                                                                                   |             | ×                                                                                                    |                                               | ×                                                   |                                                                                      |
|                       | 10851/ADVERTISEMENT                                                                              | ADVERTISEN  | AENT                                                                                               | 07-Jun-2                                                                                                 | 016                                            | APPROVAL PENDING                                                               |          | 1                           | 10851/ADVERTISEMENT                                                                                 | ADVERTISEME | ENT                                                                                                    | 07-Jun-2016                                   | 5 4                                                 | APPROVAL PENDING                                                                     |
| 2                     | 10851/ADVERTISEMENT                                                                              | ADVERTISEN  | AENT                                                                                               | 10-Jun-2                                                                                                 | 016                                            | APPROVAL PENDING                                                               |          | 2                           | 10851/ADVERTISEMENT                                                                                 | ADVERTISEME | ENT                                                                                                    | 10-Jun-2016                                   | 5 4                                                 | APPROVAL PENDING                                                                     |
| 3                     | 10851/ADVERTISEMENT                                                                              | ADVERTISEN  | AENT                                                                                               | 10-Jun-2                                                                                                 | 016                                            | APPROVAL PENDING                                                               |          | 3                           | 10851/ADVERTISEMENT                                                                                 | ADVERTISEME | ENT                                                                                                    | 10-Jun-2016                                   | 5 /                                                 | APPROVAL PENDING                                                                     |
| 4                     | 222/ADV/0616/61                                                                                  | ADVERTISEN  | AENT                                                                                               | 15-Jun-2                                                                                                 | 016                                            | APPROVAL PENDING                                                               |          | 4                           | 222/ADV/0616/61                                                                                     | ADVERTISEME | ENT                                                                                                    | 15-Jun-2016                                   | 5 1                                                 | APPROVAL PENDING                                                                     |
| 5                     | 10851/ADVERTISEMENT                                                                              | ADVERTISEN  | AENT                                                                                               | 08-Jun-2                                                                                                 | 016                                            | APPROVAL PENDING                                                               |          | 5                           | 10851/ADVERTISEMENT                                                                                 | ADVERTISEME | ENT                                                                                                    | 08-Jun-2016                                   | 5 4                                                 | APPROVAL PENDING                                                                     |
| ut                    | bmission Alerts                                                                                  | e e Pa      | ge 1 of 1                                                                                          | ** ** 10                                                                                                 | ·                                              | View 1 -                                                                       | 5 of 5   | ¢                           | nission Reminders                                                                                   | ra ca Page  | e 1 of 1                                                                                                    | ►> ►1 10                                      | T                                                   | View 1 -                                                                             |
| ut                    | bmission Alerts<br>Module Name                                                                   | ia da Pa    | ge 1 of 1<br>Submission                                                                            | ter to 10                                                                                                | •<br>Status                                    | View 1 - 1                                                                     | 5 of 5   | ¢                           | nission Reminders                                                                                   | - Page      | e 1 of 1<br>Submission Da                                                                                                    | te Sta                                        | •<br>Itus                                           | View 1 - !                                                                           |
| ut                    | omission Alerts<br>Module Name                                                                   | re ce Pa    | ge 1 of 1<br>Submission                                                                            | Date                                                                                                    | •<br>Status                                    | View 1 - !                                                                     | S of 5   | ¢                           | nission Reminders                                                                                   | Pagi        | e 1 of 1<br>Submission Da                                                                                                    | te Sta                                        | •<br>itus                                           | View 1 - !                                                                           |
| ut                    | Module Name<br>ADVERTISEMENT                                                                     | ver eer Pau | ge 1 of 1 Submission 20-Sep-2016                                                                   | Date                                                                                                    | •<br>Status                                    | View 1 - 1<br>x<br>ssion Pending                                               | S of 5   | ¢                           | mission Reminders<br>Wodule Name                                                                    | IN IN Page  | e 1 of 1<br>Submission Da<br>20-Sep-2016                                                                                                    | te Sta                                        | •<br>itus<br>bmissi                                 | View 1 - :<br>x                                                                      |
| 1<br>2                | Module Name<br>AdvertiseMent<br>AdvertiseMent<br>AdvertiseMent                                   | ve ee Par   | ge 1 of 1<br>Submission<br>20-5ep-2010<br>28-Jul-2016                                              | Date                                                                                                    | •<br>Status<br>Submis<br>Submis                | View 1 -<br>x<br>ssion Pending<br>ssion Pending                                | 5 of 5   | ¢                           | nission Reminders<br>Module Name<br>Advertisement<br>Advertisement                                  | × Page      | e 1 of 1<br>Submission Da<br>20-Sep-2016<br>28-Jul-2016                                                                                                    | tte Sta<br>x Su<br>Su<br>Su                   | •<br>itus<br>bmissi<br>bmissi                       | View 1 - 1                                                                           |
| 1<br>2<br>3           | Module Name<br>ADVERTISEMENT<br>ADVERTISEMENT<br>ADVERTISEMENT                                   |             | ge 1 of 1<br>Submission<br>20-Sep-2010<br>13-Sep-2010                                              | Date x                                                                                                   | Status     Submis     Submis     Submis        | View 1 - 1<br>x<br>ssion Pending<br>ssion Pending                              | 5 of 5   | ¢                           | mission Reminders<br>Module Name<br>ADVERTISEMENT<br>ADVERTISEMENT<br>ADVERTISEMENT                 | ⊨ Page      | e 1 of 1 Submission Da Control Submission Da Control Submission Da | ite Sta<br>x Su<br>Su<br>Su<br>Su             | •<br>tus<br>bmissi<br>bmissi                        | View 1 - 1<br>x<br>ion Pending<br>ion Pending<br>ion Pending                         |
| 1<br>2<br>3<br>4      | Module Name<br>ADVERTISEMENT<br>ADVERTISEMENT<br>ADVERTISEMENT<br>ADVERTISEMENT                  | × Pa        | ge 1 of 1<br>Submission<br>20-Sep-2010<br>28-Jul-2016<br>13-Sep-2010<br>10-Sep-2010                | Date                                                                                                    | Status<br>Submis<br>Submis<br>Submis           | View 1 -<br>x ssion Pending<br>ssion Pending<br>ssion Pending                  | 5 of 5   | ¢<br>ub<br>1<br>2<br>3<br>4 | mission Reminders<br>Module Name<br>ADVERTISEMENT<br>ADVERTISEMENT<br>ADVERTISEMENT                 | × Pagi      | e 1 of 1<br>Submission Da<br>20-Sep-2016<br>28-Jul-2016<br>13-Sep-2016<br>10-Sep-2016                                                                                                    | tte Sta<br>x Su<br>Su<br>Su<br>Su<br>Su       | ▼<br>bmissi<br>bmissi<br>bmissi<br>bmissi           | View 1 - 1<br>on Pending<br>on Pending<br>on Pending<br>on Pending                   |
| 1<br>2<br>3<br>4<br>5 | Module Name<br>Advertisement<br>Advertisement<br>Advertisement<br>Advertisement<br>Advertisement | ⊨ ≪  Pa     | ge 1 of 1<br>Submission<br>20-Sep-2010<br>28-Jut-2016<br>13-Sep-2010<br>10-Sep-2010<br>21-Sep-2010 | >>         10           Date         ×           6         6           6         6           6         6 | Status<br>Submis<br>Submis<br>Submis<br>Submis | View 1 -<br>x ssion Pending<br>ssion Pending<br>ssion Pending<br>ssion Pending | 5 of 5 ( | ¢<br>1<br>2<br>3<br>4<br>5  | mission Reminders<br>Module Name<br>DVERTISEMENT<br>ADVERTISEMENT<br>ADVERTISEMENT<br>ADVERTISEMENT | × Pag       | e 1 of 1 Submission Da Control of 1 Submission Da Control of 1 Submission D | tte Sta<br>x Su<br>Su<br>Su<br>Su<br>Su<br>Su | •<br>bmissi<br>bmissi<br>bmissi<br>bmissi<br>bmissi | View 1 -<br>x<br>ion Pending<br>on Pending<br>on Pending<br>on Pending<br>on Pending |

When no records are available, then it will show 'No Records Found'.

#### **ELECTRONIC MEMBER INTERFACE**

To navigate your way in the Electronic Member Interface (User), a proper understanding of the interface is essential. This section illustrates the various parts of Insurance module of the Electronic Member Interface (User) & their uses.

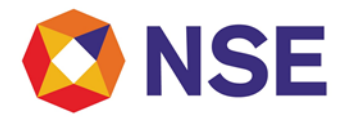

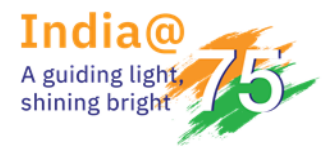

## Circular

| Ę   |                                              | on Bar                 |     |                        |                   |                    | Excitation Selections               |
|-----|----------------------------------------------|------------------------|-----|------------------------|-------------------|--------------------|-------------------------------------|
| ♠   | Compliance -                                 |                        |     |                        |                   |                    | L Welcome Testing 🗣                 |
| Ale | Advertisement<br>Client Funding<br>Insurance |                        | Re  | eminders<br>Request ID | Module Name       | Submission<br>Date | Status                              |
|     | Politically Exposed Person 🕨                 |                        | 1.1 | x                      | x                 | x                  | x                                   |
|     | Quarterly Compliance                         |                        | 1   | 2069/ADV/0816/312      | ADVERTISEMENT     | 25-Aug-2016        | APPROVAL<br>PENDING                 |
|     | No                                           | o Records Found.       | 2   | 2069/ADV/0816/311      | ADVERTISEMENT     | 25-Aug-2016        | APPROVAL<br>PENDING                 |
|     |                                              |                        | 3   | 2069/ADV/0816/293      | ADVERTISEMENT     | 24-Aug-2016        | APPROVAL<br>PENDING                 |
|     |                                              |                        | Ğ   | )                      | re ee Page 1 of 1 | ►> ►1 10           | <ul> <li>View 1 - 3 of 3</li> </ul> |
| Sul | omission Alerts                              |                        | Su  | ıbmission Reminde      | ers               |                    |                                     |
|     | Module Name                                  | Submission Date Status |     | Module Name            | Submission        | Date Status        |                                     |

|   | Module Name   | Submission Date | Status             |  |
|---|---------------|-----------------|--------------------|--|
|   | x             | x               | x                  |  |
| 1 | ADVERTISEMENT | 21-Sep-2016     | Submission Pending |  |
|   |               |                 |                    |  |

|   | Module Name   | Submission Date | Status             |  |
|---|---------------|-----------------|--------------------|--|
|   | x             | x               | x                  |  |
| 1 | ADVERTISEMENT | 20-Sep-2016     | Submission Pending |  |
| 2 | ADVERTISEMENT | 13-Sep-2016     | Submission Pending |  |
| ~ | IDVEDTICEVENT | 20 1 1 2044     | 6 1 1 1 B 11       |  |

#### Navigation Bar

The navigation bar displays the various options available in the Electronic Member Interface (User).

On clicking on **'Compliance'** module, **'Insurance'** module will be available as below:

Insurance module contains below sub modules:

- New Insurance
- Insurance Preview

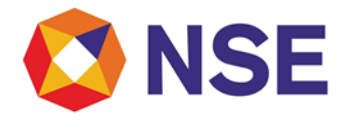

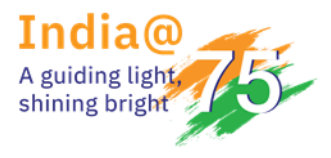

## Circular

### Compliance

#### INSURANCE

Insurance is the protection from the financial loss. An entity which provides the insurance is known as 'Insurer or Insurance Company'. A person or the entity who buys the insurance is known as 'Insured or Policy Holder'. 'Premium' is the amount to be paid for the contract of insurance.

When policy gets issued, insured will get the policy number.

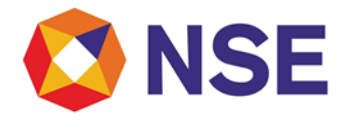

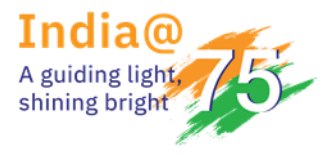

## Circular

#### **New Insurance**

#### [A] Open 'New Insurance' form:

- 1. Login with correct member credentials
- 2. Click on 'Compliance'
- 3. Go to 'Insurance'
- 4. Select 'New Insurance
- 5. Click on it

#### The below screen for New Insurance will get launched:

| 🕲 NSE                                                                                                    |                                                                                                    |                                     |       | Decreme Directions for France Menters |
|----------------------------------------------------------------------------------------------------|----------------------------------------------------------------------------------------------------|-------------------------------------|-------|---------------------------------------|
| Aaster - Compliance                                                                                                | •                                                                                                    |                                     |       | 👤 Welcome shachi 👻                    |
| Insurance Details                                                                                                  |                                                                                                    |                                     |       |                                       |
| Member Name                                                                                                    | ABC LTD                                                                                                    | Member Code                         | 12345 |                                       |
| Name of Insurance<br>Company*                                                                                      |                                                                                                    | Policy Number*                      |       |                                       |
| Policy Renewal Receipt<br>Number                                                                                   |                                                                                                    | Policy Renewal Receipt<br>Date      |       |                                       |
| Policy Valid From*                                                                                                 |                                                                                                    | Policy Valid To*                    |       |                                       |
| Policy Premium Amount*                                                                                             |                                                                                                    | Email Id*                           |       |                                       |
| Mobile Number*                                                                                                    |                                                                                                    | Upload Premium<br>Renewal Receipt * |       | Browse                                |
| • Note:<br>1. The file formats .pdf/.bmp/.<br>2. Please ensure size of attachr<br>3. Please provide the email id v | Submit<br>jpg/.jpeg/.doc/.docx/.mpeg/.zip/.tif will be accepted by<br>nent is less than 10 MB.<br>where you will be informed of the status of your application | Reset<br>module.                    |       |                                       |

NSE Copyright (c) 2016

The fields which are marked with \* mark are mandatory to fill. This form contains text, alphanumeric, numeric, calendar, upload fields. It will have **'Submit & Reset'** buttons. Here, the **Member Name** and **Member Code** will be auto populated and hence non editable.

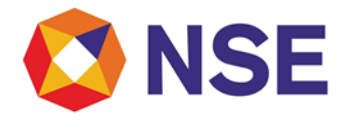

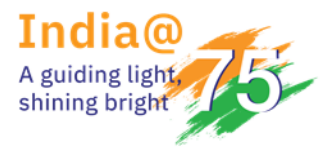

## Circular

#### [B] Submitting the Insurance details:

- 1. Enter Name of Insurance Company.
- 2. Enter Policy Number.
- 3. Enter Policy Renewal Receipt Number.[Non mandatory field]
- 4. Select Policy Renewal Receipt Date using the calendar.[Non mandatory field]
- 5. Select Policy Valid from & to Date using the calendar.
- 6. Enter Policy Premium Amount.
- 7. Enter correct Email Id.
- 8. Enter correct Mobile Number.
- 9. Upload the Premium Renewal Receipt.
- 10. Submit.

On submitting all details successfully, successful alert with Request Reference Number will be displayed as below:

| In the second second |                              |                                      | Ductional Education | NIT<br>For Product Maritana |
|----------------------------------------------------------------------------------------------------|------------------------------|--------------------------------------|---------------------|-----------------------------|
| A Master - Compliand                                                                                                    | .e <del>v</del>              |                                      | L Web               | come shachi 👻               |
| Insurance Details                                                                                                    |                              |                                      |                     |                             |
| Member Name                                                                                                    | ABC LTD                      | Member Code                          | 12345               |                             |
| Name of Insurance<br>Company*                                                                                                    | Confirmation                 |                                      |                     |                             |
| Policy Renewal Receipt<br>Number                                                                                                    | Request Subn<br>Your Request | nitted successfully.<br>Reference No |                     |                             |
| Policy Valid From*                                                                                                    | 1234 /INSURA                 | ANCE/11743.                          |                     | 111                         |
| Policy Premium Amount*                                                                                                    |                              |                                      |                     |                             |
| Mobile Number*                                                                                                    |                              | Upload Premium<br>Renewal Receipt *  |                     | Browse                      |
|                                                                                                    |                              | Back                                 |                     |                             |
|                                                                                                    |                              |                                      |                     |                             |
|                                                                                                    |                              |                                      |                     |                             |
|                                                                                                    |                              |                                      |                     |                             |
| NSE Copyright (c) 2016                                                                                                    |                              |                                      |                     |                             |

The Reference No. format is "MemberCode/INSURANCE/Unique Request No."

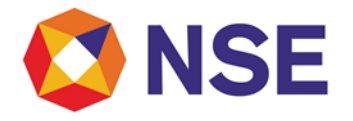

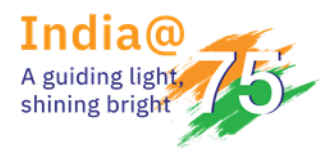

### Circular

'Name of Insurance Company' will accept only alphanumeric characters.

'Policy Number' accepts accept only numbers.

'Policy Renewal Receipt Number' accepts alphanumeric characters.

**'Policy Premium Amount'** accepts only numbers. It will not accept any alphabets & special characters.

'Email id' field will accept only the correct email ids in the following format – name@domainname.com or name@domainname.co.in

User has to provide the correct email id because the status of the submitted application will be sent on it.

**'Mobile No'** field will not accept any alphabet or special character. It will not also accept less than 10 digit number.

User is able to upload only following formats which will be less than 10MB in size :

- .pdf
- .bmp
- .jpg
- .jpeg
- .doc
- .docx
- .mpeg
- .zip
- .tif

'Reset' button will reset the data to the default blank values/options.

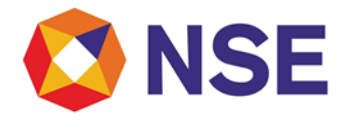

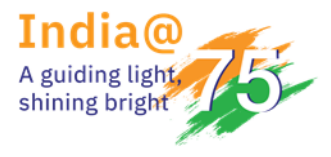

## Circular

#### **Insurance Preview**

Using this module, user can view/export all his new & old Insurance Details submitted.

#### [A] Open Insurance Preview screen:

- 1. Login with correct member credentials
- 2. Click on 'Compliance'
- 3. Go to 'Insurance'
- 4. Select 'Insurance Preview'
- 5. Click on it

On clicking, below screen will get open:

| Image: Second second second |              |                    |       | Electronic Education Constraints |
|----------------------------------------------------------------------------------------------------|--------------|--------------------|-------|----------------------------------|
| Aaster - Compliance                                                                                                    | e •          |                    |       | 👤 Welcome shachi 👻               |
| Insurance Report                                                                                                    |              |                    |       |                                  |
| Member Name                                                                                                    | ABC LTD      | Member Code        | 12345 |                                  |
| Request Ref. No.                                                                                                    |              | Status             | ALL   |                                  |
| Submission From Date                                                                                                    |              | Submission To Date |       |                                  |
| Report Type*                                                                                                    | View History |                    |       |                                  |
|                                                                                                    | Search       | Reset              |       |                                  |

NSE Copyright (c) 2016

Here, Member Name&Member Code fields will be auto populated & non editable.

'Request Ref.No'. field accepts alphanumeric & / special character.

**'Submission from & to Date'** is a calendar type & user can select the appropriate date using it. **'Status'** is a dropdown list & must contain following options:

- All
- New
- Revised

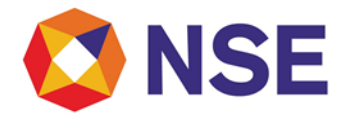

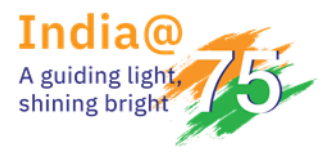

## Circular

- Not Approved
- Approved

'Record Type' is a dropdown list and contains options as:

- View Current
- View History

'Reset' button reset the data to the default options/values.

'Search' button helps user to fetch the report on the screen.

When user clicks on the 'Search' button, a default MIS report will be displayed along with an **'Export'** hyperlink as follows:

| Ø    | D NSE             |              |        |               |                   |                 | Dectron      | ENIT          |                 |
|------|-------------------|--------------|--------|---------------|-------------------|-----------------|--------------|---------------|-----------------|
| f    | Master - Complia  | nce 🕶        |        |               |                   |                 | 1            | Welcome shact | ni <del>v</del> |
| Insu | irance Repor      | t            |        |               |                   |                 |              |               |                 |
| Men  | nber Name         | ABC LTD      |        | ٨             | lember Code       | 12345           |              |               |                 |
| Req  | uest Ref. No.     |              |        | S             | tatus             | ALL             |              | ~             |                 |
| Subr | mission From Date |              |        | S             | ubmission To Date |                 |              |               |                 |
| Repo | ort Type*         | View History |        | ~             |                   | Export          |              |               |                 |
|      |                   |              |        | Search        | Reset             |                 |              |               |                 |
|      | Ref no            | Company Name | Policy | Renual Rec no | Policy valid From | Policy valid To | Status Value | Attchment     |                 |
|      | x                 | x            | ×      | ×             | x                 | x               | ×            | x             |                 |
| 1    | 12345/INSURANCE/1 | test         | 123    | 5297840.0     | 01-Jun-2015       | 31-May-2016     | APPROVED     |               | ~               |
| 2    | 12345/INSURANCE/1 | test         | 123    | 5297840.0     | 01-Jun-2015       | 31-May-2016     | APPROVED     |               |                 |
| 3    | 12345/INSURANCE/1 | test         | 123    | 5297840.0     | 01-Jun-2015       | 31-May-2016     | APPROVED     |               |                 |
| 4    | 12345/INSURANCE/1 | FINAL TEST   | 333    | 333           | 01-Jun-2016       | 18-Oct-2016     | REVISED      | Download      | 1               |
|      |                   | THE ORIENTAL |        |               |                   |                 |              |               |                 |

'Export' helps user to get the details in a CSV format.

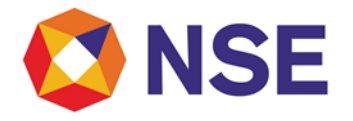

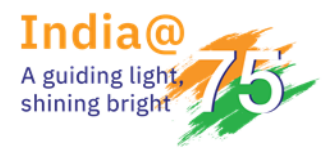

### Circular

#### [B] MIS Report generation on default fields:

On default, the Report Type will be 'View History' & Status will be 'All'. Hence all submitted Insurance details which are currently submitted by user must be displayed as follow:

| ł                    | 🗊 NSE                       |              |        |                 |                   |                 | Dutren       | Enterface for Trading Manitors |      |  |
|----------------------|-----------------------------|--------------|--------|-----------------|-------------------|-----------------|--------------|--------------------------------|------|--|
| ♠                    | Master <del>v</del> Complia | ince 🕶       |        |                 |                   |                 | 1            | Welcome shach                  | ni 🕶 |  |
| Insi                 | urance Repor                | t            |        |                 |                   |                 |              |                                |      |  |
| Member Name ABC LTD  |                             |              |        |                 | Member Code       | 12345           | 12345        |                                |      |  |
| Request Ref. No.     |                             |              |        | Status ALL      |                   |                 |              | $\checkmark$                   |      |  |
| Submission From Date |                             |              |        | Submission To D |                   |                 |              | 10<br>13                       | 1    |  |
| Rep                  | oort Type*                  | View History |        | ~               | Export            |                 |              |                                |      |  |
|                      |                             |              |        | Search          | Reset             |                 |              |                                |      |  |
|                      | Ref no                      | Company Name | Policy | Renual Rec no   | Policy valid From | Policy valid To | Status Value | Attchment                      |      |  |
|                      | x                           | x            | x      | x               | x                 | x               | x            | x                              |      |  |
| 1                    | 12345/INSURANCE/            | test         | 123    | 5297840.0       | 01-Jun-2015       | 31-May-2016     | APPROVED     |                                | ~    |  |
| 2                    | 12345/INSURANCE/            | test         | 123    | 5297840.0       | 01-Jun-2015       | 31-May-2016     | APPROVED     |                                |      |  |
| 3                    | 12345/INSURANCE/            | test         | 123    | 5297840.0       | 01-Jun-2015       | 31-May-2016     | APPROVED     |                                |      |  |
| 4                    | 12345/INSURANCE/            | FINAL TEST   | 333    | 333             | 01-Jun-2016       | 18-Oct-2016     | REVISED      | Download                       |      |  |
|                      |                             | THE ORIENTAL |        |                 |                   |                 |              |                                |      |  |

[C] MIS Report generation on filtrated fields:

This helps user to get the Insurance Details on his choice of selecting the information. The user can filter using any specific data and can search for the particular Insurance details. In the generated MIS Report, the **'Request Reference No'&'Submitted File i.e. Attachment'** are hyperlinks i.e. they are clickable. By default, it will display 10 requests per page. User can sort it to 20 & 30 requests.

On filtration, the screen will be launched as follow:

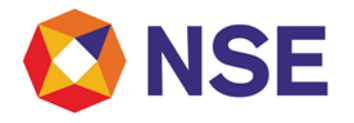

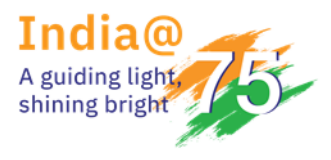

## Circular

| Master <del>-</del> Complia | ance <del>v</del> |        |                    |                   |                 | Ebectrum)    | Welcome shac |
|-----------------------------|-------------------|--------|--------------------|-------------------|-----------------|--------------|--------------|
| surance Repor               | t                 |        |                    |                   |                 |              |              |
| ABC LTD                     |                   |        | Member Code 12345  |                   |                 |              |              |
| Request Ref. No. 11755      |                   |        |                    | Status            | APPROVED        |              |              |
| ubmission From Date         |                   |        | Submission To Date |                   |                 |              | ji<br>L      |
| eport Type*                 | View Current      |        | ~                  |                   | Export          |              |              |
|                             |                   |        | Search             | Reset             |                 |              |              |
| Ref no                      | Company Name      | Policy | Renual Rec no      | Policy valid From | Policy valid To | Status Value | Attchment    |
| ×                           | x                 | x      |                    | ×                 | x               | x            | x            |
| 40045                       | INSURER LIC       | POLICY | RENEWAL            | 09-May-2017       | 29-May-2017     | APPROVED     | Download     |

When user clicks on any Request Ref.No. , it will take user to the screen where he will find all the submitted details for that particular Request Ref. No. as follow:

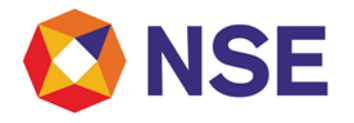

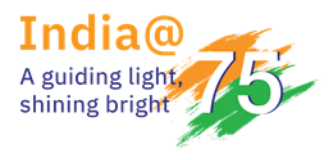

## Circular

| In the second second |                       |                                     | Excirne Distance for fining Sector |
|----------------------------------------------------------------------------------------------------|-----------------------|-------------------------------------|------------------------------------|
| 🔒 Master 🗸 Complianc                                                                                                    | e <del>-</del>        |                                     | 👤 Welcome shachi 👻                 |
| Insurance Details                                                                                                    |                       |                                     |                                    |
| Member Name                                                                                                    | ABC LTD               | Member Code                         | 12345                              |
| Name of Insurance<br>Company*                                                                                                    | LIC                   | Policy Number*                      | 123456789                          |
| Policy Renewal Receipt<br>Number                                                                                                    | 9999999999999999999   | Policy Renewal Receipt<br>Date      | 01-May-2017                        |
| Policy Valid From*                                                                                                    | 10-May-2017           | Policy Valid To*                    | 30-May-2017                        |
| Policy Premium Amount*                                                                                                    | 2500                  | Email Id*                           | nseit_sgovekar@vendor.nse.co.in    |
| Mobile Number*                                                                                                    | 9876543210            | Upload Premium<br>Renewal Receipt * | upload.pdf                         |
| Request Ref. No.                                                                                                    | 12345/INSURANCE/11751 |                                     |                                    |
|                                                                                                    |                       | Back                                |                                    |
|                                                                                                    |                       |                                     |                                    |

#### NSE Copyright (c) 2016

Here, all the previously submitted details are visible but are disabled. User can download the related attachment by clicking on it as shown above.

'Back' button navigates user back to the default Insurance Preview scree.

The user can also download the attachment from the Report page by clicking on the 'Attachment' as below:

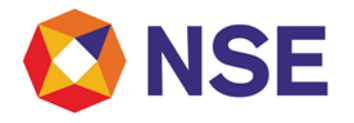

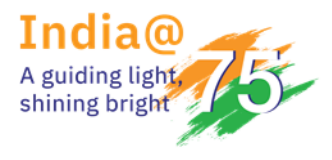

## Circular

| In the second second |                  |        |               |                    |        |          |       | Decir                  |              | ntas   |
|----------------------------------------------------------------------------------------------------|------------------|--------|---------------|--------------------|--------|----------|-------|------------------------|--------------|--------|
| n Master → Complia                                                                                                    | nce <del>v</del> |        |               |                    |        |          |       |                        | L Welcome sh | achi 👻 |
| Insurance Report                                                                                                    | t                |        |               |                    |        |          |       |                        |              |        |
| Member Name                                                                                                    | ABC LTD          |        |               | Wember Code        | [      | 12345    |       |                        |              |        |
| Request Ref. No.                                                                                                    | 11755            |        |               | Status             |        | ALL      |       |                        |              | ~      |
| Submission From Date                                                                                                    |                  |        |               | Submission To Date |        |          |       |                        |              | :::::  |
| Report Type*                                                                                                    | View Current     |        | ~             |                    | ļ      | Export   |       | Using this             | 'Download'   | ood R  |
|                                                                                                    |                  |        | Search        | Reset              |        |          |       | save the u<br>document | ploaded      | uau or |
| Ref no                                                                                                    | Company Name     | Policy | Renual Rec no | Policy valid From  | Policy | valid To | Statu | s Value                | Attchment    |        |
| x                                                                                                    | x                | x      | x             | x                  |        | x        |       |                        |              | x      |
| 1 12345/INSURANCE/11                                                                                                    | INSURER LIC      | POLICY | RENEWAL       | 09-May-2017        | 29-Ma  | ay-2017  | APPR  | ROVED                  | Downloa      | ad     |
|                                                                                                    |                  |        |               |                    |        |          |       |                        |              |        |

### [D] MIS Report on entering the specific details into the blank search fields:

User can enter any specific details, say Member Code, can also find the related MIS Report.

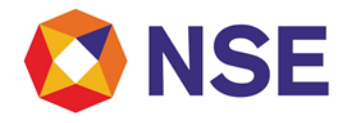

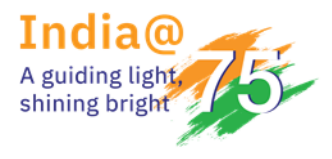

# Circular

| NSE                                           |                    |                |               |   |                   |        |          |   | e            | Actemic Data face for Teaking Marit |
|-----------------------------------------------|--------------------|----------------|---------------|---|-------------------|--------|----------|---|--------------|-------------------------------------|
| Master <del>v</del> Compli                    | iance <del>v</del> |                |               |   |                   |        |          |   |              | L Welcome sha                       |
| surance Repo                                  | rt                 |                |               |   |                   |        |          |   |              |                                     |
| Member Name                                   | ABC LTD            | ABC LTD Member |               |   |                   |        | 12345    |   |              |                                     |
| Request Ref. No.                              |                    |                |               | S | tatus             |        | ALL      |   |              |                                     |
| Submission From Date                          |                    |                | 1111<br>1111  | S | ubmission To Date |        |          |   |              |                                     |
| Report Type*                                  | View Current       |                | ~             |   |                   | ļ      | Export   |   |              |                                     |
| TM can find the deta<br>these blank search be | ils using<br>oxes  |                | Search        | F | Reset             |        |          |   |              |                                     |
| Ref no                                        | Company Name       | Policy         | Renual Rec no |   | Policy valid From | Policy | valid To |   | Status Value | Attchment                           |
| x                                             | final x            | x              |               | × | x                 |        |          | x |              | x                                   |
|                                               |                    | 222            | 333           |   | 01-Jun-2016       | 18-00  | t-2016   |   | REVISED      | Download                            |

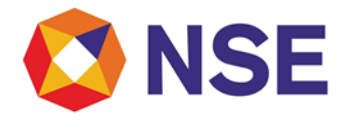

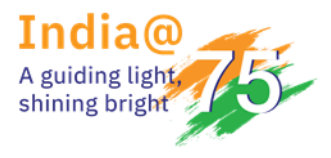

## Circular

[E] When no record is available on the filtered results:

When no records are available, it will show as 'No records to display' as follow:

| 🖲 NSE                |                       |               |                    |                   |                 | Dectrum 2    | Distance Are Traking Monitorie |
|----------------------|-----------------------|---------------|--------------------|-------------------|-----------------|--------------|--------------------------------|
| A Master → Complia   | nce <del>v</del>      |               |                    |                   |                 | 1            | Welcome shachi 👻               |
| Insurance Repor      | t                     |               |                    |                   |                 |              |                                |
| Member Name          | Member Name ABC LTD   |               |                    | Member Code 12345 |                 |              |                                |
| Request Ref. No.     | Request Ref. No. 1111 |               |                    |                   | ALL             |              | <b>\</b>                       |
| Submission From Date |                       | 1995)<br>1111 | Submission To Date |                   |                 | 1000<br>1111 |                                |
| Report Type*         | View History          |               | ~                  |                   |                 |              |                                |
|                      |                       |               | Search             | n Reset           |                 |              |                                |
| Ref no               | Company Name          | Policy        | Renual Rec no      | Policy valid From | Policy valid To | Status Value | Attchment                      |
| x                    | x                     | x             |                    | x                 | x               | x            | x                              |
|                      |                       |               | No record          | is to display     |                 |              |                                |
|                      |                       |               |                    |                   |                 |              |                                |
|                      |                       |               |                    |                   |                 |              |                                |
|                      |                       |               |                    |                   |                 |              |                                |

#### [F] When Exchange rejects the request:

When Exchange does not approve the member's submitted request, then member will get intimated with the status as **'Not Approved'** as below:

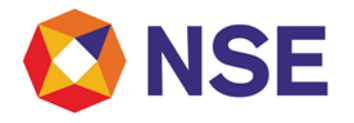

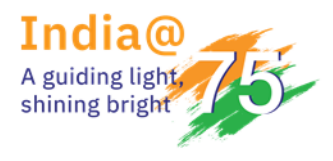

# Circular

| ember Name             |     | ABC LTD      |        |               | Member Code   |                   |                 | 12345        |           |  |  |
|------------------------|-----|--------------|--------|---------------|---------------|-------------------|-----------------|--------------|-----------|--|--|
| Request Ref. No. 11754 |     |              |        |               | Status NOT AF |                   |                 | 'PROVED      |           |  |  |
| Submission From Date   |     |              |        | 2005<br>2005  | S             | ubmission To Date |                 |              | <u>م</u>  |  |  |
| eport Type*            |     | View Current |        | ~             |               |                   | Export          |              |           |  |  |
|                        |     |              |        | Searc         | h F           | Reset             |                 |              |           |  |  |
| Ref no                 | Cor | mpany Name   | Policy | Renual Rec no |               | Policy valid From | Policy valid To | Status Value | Attchment |  |  |
| x                      |     | x            | x      |               | x             | x                 | x               | x            | x         |  |  |
| 1 12345/INSURANCE/1    | 1 A |              | Α      | Α             |               | 01-May-2017       | 30-May-2017     | NOT APPROVED | Download  |  |  |

When user opens such rejected request, the mandatory fields will get enabled for him to reenter the details & hence **'Revise, Reset & Back'** buttons will be available as below:

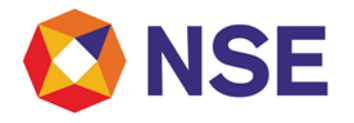

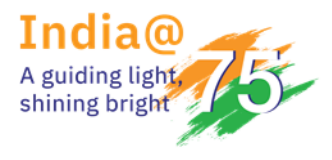

# Circular

| Aember Name                      | ABC LTD               | Member Code                       | 12345                           |
|----------------------------------|-----------------------|-----------------------------------|---------------------------------|
| lame of Insurance<br>Company*    | demedm                | Policy Number*                    | 21123123                        |
| Policy Renewal Receipt<br>lumber | 345345345             | Policy Renewal Receipt<br>Date    | 04-Feb-2017                     |
| olicy Valid From*                | 08-Feb-2017           | Policy Valid To*                  | 31-Oct-2017                     |
| olicy Premium Amount*            | 2500                  | Email Id*                         | nseit_sgovekar@vendor.nse.co.in |
| Nobile Number*                   | 9898565916            | Upload Premium<br>Renewal Receipt | Browse                          |
|                                  |                       |                                   | 168010_VendorDoc (2).pdf        |
| equest Ref. No.                  | 12345/INSURANCE/11060 | Remarks                           | Request is rejected             |

When user clicks on the Revise button, a successful alert with the old reference no will be displayed as:

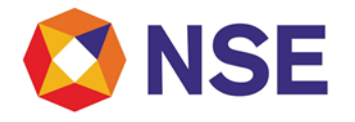

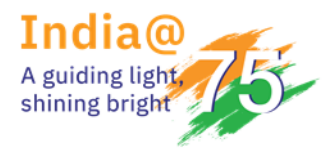

# Circular

| I NSE                  |                 |                   |                    |      |                    |  |  |  |  |
|------------------------|-----------------|-------------------|--------------------|------|--------------------|--|--|--|--|
| A Master - Compliand   | ce <del>v</del> |                   |                    |      | 👤 Welcome shachi 👻 |  |  |  |  |
| Insurance Report       |                 |                   |                    |      |                    |  |  |  |  |
| Member Name            | ABC LTD         |                   | Member Code        | 1234 | i                  |  |  |  |  |
| Request Ref. No.       |                 | Confirmation      |                    | ALL  |                    |  |  |  |  |
| Submission From Date   |                 | Request Submittee | successfully.      |      | <b>m</b>           |  |  |  |  |
| Report Type*           | View History    | 12345 /INSURANCE/ | rence No<br>11060. | - 81 |                    |  |  |  |  |
|                        |                 |                   | OK                 | _    |                    |  |  |  |  |
|                        |                 |                   |                    |      |                    |  |  |  |  |
|                        |                 |                   |                    |      |                    |  |  |  |  |
|                        |                 |                   |                    |      |                    |  |  |  |  |
|                        |                 |                   |                    |      |                    |  |  |  |  |
|                        |                 |                   |                    |      |                    |  |  |  |  |
| NSE Copyright (c) 2016 |                 |                   |                    |      |                    |  |  |  |  |

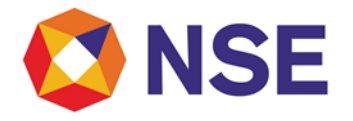

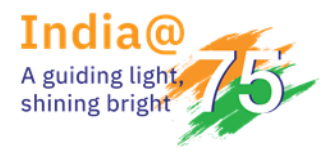

## Circular

When request gets re-submitted, the status will get changed to 'Revised' in the MIS report as below:

[G] When Exchange approves the request:

When Exchange approves the member's submitted request, the status will get updated as Approved & when user opens it, all details will be visible but member will not be able to edit it. Only Back button will be displayed as below:

| Image: Second second second |                  |           |                 |                   |                 | D.c          |                    |  |  |
|----------------------------------------------------------------------------------------------------|------------------|-----------|-----------------|-------------------|-----------------|--------------|--------------------|--|--|
| A Master → Complia                                                                                                    | nce <del>v</del> |           |                 |                   |                 |              | 👤 Welcome shachi 👻 |  |  |
| Insurance Report                                                                                                    |                  |           |                 |                   |                 |              |                    |  |  |
| Member Name                                                                                                    | ABC LTD          |           | м               | ember Code        | 12345.          |              |                    |  |  |
| Request Ref. No.                                                                                                    | 11756            |           | St              | tatus             | ALL             |              | ~                  |  |  |
| Submission From Date                                                                                                    |                  |           | S               | ubmission To Date |                 |              |                    |  |  |
| Report Type*                                                                                                    | View Current     |           | ~               |                   | Export          |              |                    |  |  |
|                                                                                                    |                  |           | Search F        | Reset             |                 |              |                    |  |  |
| Ref no                                                                                                    | Company Name     | Policy    | Renual Rec no   | Policy valid From | Policy valid To | Status Value | Attchment          |  |  |
| ×                                                                                                    | x                | x         | x               | x                 | ×               |              | x                  |  |  |
| 1 12345/INSURANCE/11                                                                                                    | test company.    | ABCD12345 | QWERTY12345QWER | 01-Sep-2014       | 28-May-2019     | APPROVED     | Download           |  |  |
|                                                                                                    |                  |           |                 |                   |                 |              |                    |  |  |

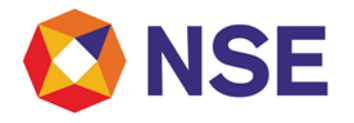

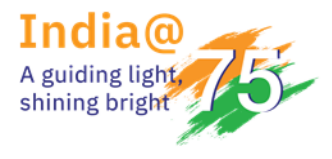

## Circular

| NSE                              | NSE                   |                                     |                                 |  |  |  |  |  |  |  |
|----------------------------------|-----------------------|-------------------------------------|---------------------------------|--|--|--|--|--|--|--|
| A Master                         | e▼                    |                                     | 💄 Welcome shachi 👻              |  |  |  |  |  |  |  |
| Insurance Details                |                       |                                     |                                 |  |  |  |  |  |  |  |
| Member Name                      | ABC LTD               | Member Code                         | 12345                           |  |  |  |  |  |  |  |
| Name of Insurance<br>Company*    | test company.         | Policy Number*                      | ABCD12345                       |  |  |  |  |  |  |  |
| Policy Renewal Receipt<br>Number | QWERTY12345QWERTY     | Policy Renewal Receipt<br>Date      | 30-May-2017                     |  |  |  |  |  |  |  |
| Policy Valid From*               | 01-Sep-2014           | Policy Valid To*                    | 28-May-2019                     |  |  |  |  |  |  |  |
| Policy Premium Amount*           | 25000                 | Email Id*                           | nseit_sgovekar@vendor.nse.co.in |  |  |  |  |  |  |  |
| Mobile Number*                   | 9876543210            | Upload Premium<br>Renewal Receipt * | digiprajwaladigi_signed.pdf     |  |  |  |  |  |  |  |
| Request Ref. No.                 | 12345/INSURANCE/11756 |                                     |                                 |  |  |  |  |  |  |  |
|                                  |                       | Back                                |                                 |  |  |  |  |  |  |  |
|                                  |                       |                                     |                                 |  |  |  |  |  |  |  |
|                                  |                       |                                     |                                 |  |  |  |  |  |  |  |
| NSE Copyright (c) 2016           |                       |                                     |                                 |  |  |  |  |  |  |  |

**Note** – When Exchange takes any action against TM's submitted request, TM will receive the same through the submitted email id.

#### Compliance

### INSURANCE

Insurance is the protection from the financial loss. An entity which provides the insurance is known as 'Insurer or Insurance Company'. A person or the entity who buys the insurance is known as 'Insured or Policy Holder'. 'Premium' is the amount to be paid for the contract of insurance.

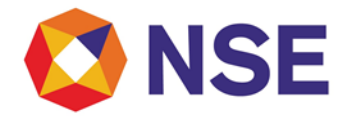

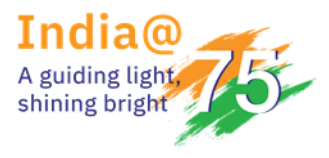

## Circular

When policy gets issued, insured will get the policy number.

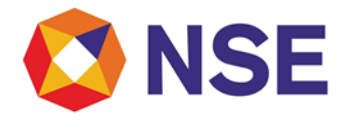

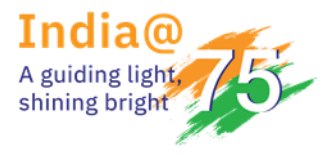

## Circular

#### New Insurance

#### [A] Open 'New Insurance' form:

- 6. Login with correct member credentials
- 7. Click on 'Compliance'
- 8. Go to 'Insurance'
- 9. Select 'New Insurance
- 10. Click on it

#### The below screen for New Insurance will get launched:

| 🕲 NSE                                                                                                    |                                                                                                    |                                     | Distribution Description |  |  |  |  |  |  |  |
|----------------------------------------------------------------------------------------------------|----------------------------------------------------------------------------------------------------|-------------------------------------|--------------------------|--|--|--|--|--|--|--|
| A Master → Compliance                                                                                             | <b>*</b>                                                                                                    |                                     | 👤 Welcome shachi 👻       |  |  |  |  |  |  |  |
| Insurance Details                                                                                                 |                                                                                                    |                                     |                          |  |  |  |  |  |  |  |
| Member Name                                                                                                    | ABC LTD                                                                                                    | Member Code                         | 12345                    |  |  |  |  |  |  |  |
| Name of Insurance<br>Company*                                                                                     |                                                                                                    | Policy Number*                      |                          |  |  |  |  |  |  |  |
| Policy Renewal Receipt<br>Number                                                                                  |                                                                                                    | Policy Renewal Receipt<br>Date      |                          |  |  |  |  |  |  |  |
| Policy Valid From*                                                                                                |                                                                                                    | Policy Valid To*                    |                          |  |  |  |  |  |  |  |
| Policy Premium Amount*                                                                                            |                                                                                                    | Email Id*                           |                          |  |  |  |  |  |  |  |
| Mobile Number*                                                                                                    |                                                                                                    | Upload Premium<br>Renewal Receipt * | Browse                   |  |  |  |  |  |  |  |
| • Note:<br>1. The file formats .pdf/.bmp/<br>2. Please ensure size of attachr<br>3. Please provide the email id v | Mobile Number*       Upload Premium<br>Renewal Receipt *         Submit       Reset         * Note:       1. The file formats .pdf/.bmp/.jpg/.jpeg/.doc/.docx/.mpeg/.zip/.tif will be accepted by module.         2. Please ensure size of attachment is less than 10 MB.       3. Please provide the email id where you will be informed of the status of your application. |                                     |                          |  |  |  |  |  |  |  |

NSE Copyright (c) 2016

The fields which are marked with \* mark are mandatory to fill. This form contains text, alphanumeric, numeric, calendar, upload fields. It will have **'Submit & Reset'** buttons. Here, the **Member Name** and **Member Code** will be auto populated and hence non editable.

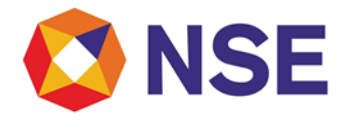

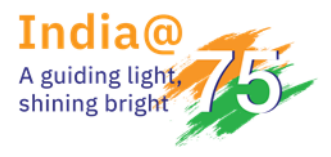

### Circular

#### [B] Submitting the Insurance details:

- 11. Enter Name of Insurance Company.
- 12. Enter Policy Number.
- 13. Enter Policy Renewal Receipt Number. [Non mandatory field]
- 14. Select Policy Renewal Receipt Date using the calendar.[Non mandatory field]
- 15. Select Policy Valid from & to Date using the calendar.
- 16. Enter Policy Premium Amount.
- 17. Enter correct Email Id.
- 18. Enter correct Mobile Number.
- 19. Upload the Premium Renewal Receipt.
- 20. Submit.

On submitting all details successfully, successful alert with Request Reference Number will be displayed as below:

| In the second second |                              |                                      | Ductional Education | NIT<br>For Product Maritana |
|----------------------------------------------------------------------------------------------------|------------------------------|--------------------------------------|---------------------|-----------------------------|
| A Master - Compliand                                                                                                    | .e <del>v</del>              |                                      | L Web               | come shachi 👻               |
| Insurance Details                                                                                                    |                              |                                      |                     |                             |
| Member Name                                                                                                    | ABC LTD                      | Member Code                          | 12345               |                             |
| Name of Insurance<br>Company*                                                                                                    | Confirmation                 |                                      |                     |                             |
| Policy Renewal Receipt<br>Number                                                                                                    | Request Subn<br>Your Request | nitted successfully.<br>Reference No |                     |                             |
| Policy Valid From*                                                                                                    | 1234 /INSURA                 | ANCE/11743.                          |                     | 111                         |
| Policy Premium Amount*                                                                                                    |                              |                                      |                     |                             |
| Mobile Number*                                                                                                    |                              | Upload Premium<br>Renewal Receipt *  |                     | Browse                      |
|                                                                                                    |                              | Back                                 |                     |                             |
|                                                                                                    |                              |                                      |                     |                             |
|                                                                                                    |                              |                                      |                     |                             |
|                                                                                                    |                              |                                      |                     |                             |
| NSE Copyright (c) 2016                                                                                                    |                              |                                      |                     |                             |

The Reference No. format is "MemberCode/INSURANCE/Unique Request No."

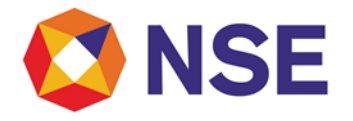

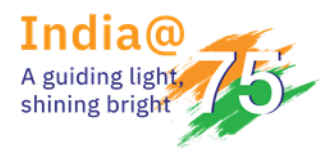

### Circular

'Name of Insurance Company' will accept only alphanumeric characters.

'Policy Number' accepts accept only numbers.

'Policy Renewal Receipt Number' accepts alphanumeric characters.

**'Policy Premium Amount'** accepts only numbers. It will not accept any alphabets & special characters.

'Email id' field will accept only the correct email ids in the following format – name@domainname.com or name@domainname.co.in

User has to provide the correct email id because the status of the submitted application will be sent on it.

**'Mobile No'** field will not accept any alphabet or special character. It will not also accept less than 10 digit number.

User is able to upload only following formats which will be less than 10MB in size :

- .pdf
- .bmp
- .jpg
- .jpeg
- .doc
- .docx
- .mpeg
- .zip
- .tif

'Reset' button will reset the data to the default blank values/options.

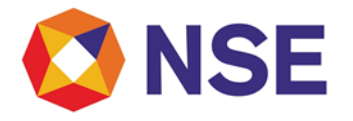

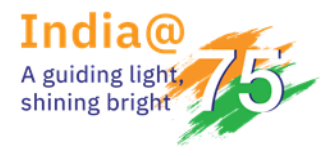

## Circular

#### **Insurance Preview**

Using this module, user can view/export all his new & old Insurance Details submitted.

#### [A] Open Insurance Preview screen:

- 6. Login with correct member credentials
- 7. Click on 'Compliance'
- 8. Go to 'Insurance'
- 9. Select 'Insurance Preview'
- 10. Click on it

On clicking, below screen will get open:

| Image: Second second second |              |                    |       | Petrone 2 Zhar face for Trading Mantare |
|----------------------------------------------------------------------------------------------------|--------------|--------------------|-------|-----------------------------------------|
| Aaster - Compliance                                                                                                    | -            |                    |       | 👤 Welcome shachi 👻                      |
| Insurance Report                                                                                                    |              |                    |       |                                         |
| Member Name                                                                                                    | ABC LTD      | Member Code        | 12345 |                                         |
| Request Ref. No.                                                                                                    |              | Status             | ALL   |                                         |
| Submission From Date                                                                                                    |              | Submission To Date |       |                                         |
| Report Type*                                                                                                    | View History |                    |       |                                         |
|                                                                                                    | Search       | Reset              |       |                                         |

NSE Copyright (c) 2016

Here, **Member Name&Member Code** fields will be auto populated & non editable.

'Request Ref.No'. field accepts alphanumeric & / special character.

**'Submission from & to Date'** is a calendar type & user can select the appropriate date using it. **'Status'** is a dropdown list & must contain following options:

- All
- New
- Revised

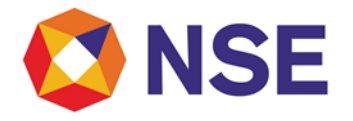

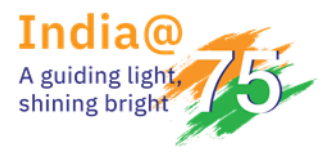

## Circular

- Not Approved
- Approved

'Record Type' is a dropdown list and contains options as:

- View Current
- View History

'Reset' button reset the data to the default options/values.

'Search' button helps user to fetch the report on the screen.

When user clicks on the 'Search' button, a default MIS report will be displayed along with an **'Export'** hyperlink as follows:

| Ø    | D NSE             |              |        |               |                   |                 | Dectron      | ENIT          |                 |
|------|-------------------|--------------|--------|---------------|-------------------|-----------------|--------------|---------------|-----------------|
| f    | Master - Complia  | nce 🕶        |        |               |                   |                 | 1            | Welcome shact | ni <del>v</del> |
| Insu | irance Repor      | t            |        |               |                   |                 |              |               |                 |
| Men  | nber Name         | ABC LTD      |        | ٨             | lember Code       | 12345           |              |               |                 |
| Req  | uest Ref. No.     |              |        | S             | tatus             | ALL             |              | •             | -               |
| Subr | mission From Date |              |        | S             | ubmission To Date |                 |              | <u>ت</u>      | <b>.</b>        |
| Repo | ort Type*         | View History |        | ~             |                   | Export          |              |               |                 |
|      |                   |              |        | Search        | Reset             |                 |              |               |                 |
|      | Ref no            | Company Name | Policy | Renual Rec no | Policy valid From | Policy valid To | Status Value | Attchment     |                 |
|      | x                 | x            | ×      | ×             | x                 | x               | ×            | x             |                 |
| 1    | 12345/INSURANCE/1 | test         | 123    | 5297840.0     | 01-Jun-2015       | 31-May-2016     | APPROVED     |               | ~               |
| 2    | 12345/INSURANCE/1 | test         | 123    | 5297840.0     | 01-Jun-2015       | 31-May-2016     | APPROVED     |               |                 |
| 3    | 12345/INSURANCE/1 | test         | 123    | 5297840.0     | 01-Jun-2015       | 31-May-2016     | APPROVED     |               |                 |
| 4    | 12345/INSURANCE/1 | FINAL TEST   | 333    | 333           | 01-Jun-2016       | 18-Oct-2016     | REVISED      | Download      | 1               |
|      |                   | THE ORIENTAL |        |               |                   |                 |              |               |                 |

'Export' helps user to get the details in a CSV format.

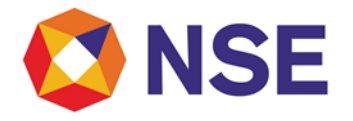

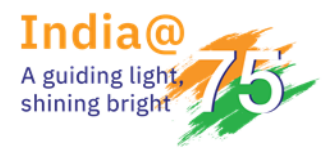

### Circular

#### [B] MIS Report generation on default fields:

On default, the Report Type will be 'View History' & Status will be 'All'. Hence all submitted Insurance details which are currently submitted by user must be displayed as follow:

| E    | 🗊 NSE                       |                   |        |               |                    |                 | Dutrent      | Enter face for Trading Monitors |     |
|------|-----------------------------|-------------------|--------|---------------|--------------------|-----------------|--------------|---------------------------------|-----|
| A    | Master <del>-</del> Complia | ince <del>v</del> |        |               |                    |                 | 1            | Welcome shach                   | i - |
| Insu | irance Repor                | t                 |        |               |                    |                 |              |                                 |     |
| Мег  | nber Name                   | ABC LTD           |        | 1             | Member Code        | 12345           |              |                                 |     |
| Rec  | uest Ref. No.               |                   |        |               | Status             | ALL             |              | ~                               |     |
| Sub  | mission From Date           |                   |        | 1000<br>1111  | Submission To Date |                 |              | 10<br>11                        | 1   |
| Rep  | ort Type*                   | View History      |        | $\checkmark$  |                    | Export          |              |                                 |     |
|      |                             |                   |        | Search        | Reset              |                 |              |                                 |     |
|      | Ref no                      | Company Name      | Policy | Renual Rec no | Policy valid From  | Policy valid To | Status Value | Attchment                       |     |
|      | ×                           | x                 | x      | x             | x                  | x               | x            | x                               |     |
| 1    | 12345/INSURANCE/1           | test              | 123    | 5297840.0     | 01-Jun-2015        | 31-May-2016     | APPROVED     |                                 | ~   |
| 2    | 12345/INSURANCE/1           | test              | 123    | 5297840.0     | 01-Jun-2015        | 31-May-2016     | APPROVED     |                                 |     |
| 3    | 12345/INSURANCE/1           | test              | 123    | 5297840.0     | 01-Jun-2015        | 31-May-2016     | APPROVED     |                                 |     |
| 4    | 12345/INSURANCE/1           | FINAL TEST        | 333    | 333           | 01-Jun-2016        | 18-Oct-2016     | REVISED      | Download                        |     |
|      |                             | THE ORIENTAL      |        |               |                    |                 |              |                                 |     |

[C] MIS Report generation on filtrated fields:

This helps user to get the Insurance Details on his choice of selecting the information. The user can filter using any specific data and can search for the particular Insurance details. In the generated MIS Report, the **'Request Reference No'&'Submitted File i.e. Attachment'** are hyperlinks i.e. they are clickable. By default, it will display 10 requests per page. User can sort it to 20 & 30 requests.

On filtration, the screen will be launched as follow:

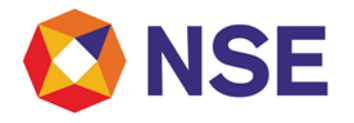

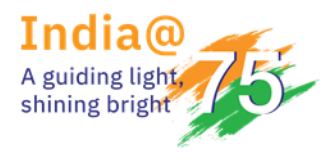

## Circular

| In the second second |                   |        |               |                    |                 | Electroni    | Entration Antonio |
|----------------------------------------------------------------------------------------------------|-------------------|--------|---------------|--------------------|-----------------|--------------|-------------------|
| Master <del>v</del> Complia                                                                                                    | ince <del>v</del> |        |               |                    |                 | 1            | Welcome shachi    |
| surance Repor                                                                                                    | t                 |        |               |                    |                 |              |                   |
| Aember Name                                                                                                    | ABC LTD           |        |               | Member Code        | 12345           |              |                   |
| Request Ref. No.                                                                                                    | 11755             |        |               | Status             | APPROVED        |              | ~                 |
| ubmission From Date                                                                                                    |                   |        |               | Submission To Date |                 |              | ů.                |
| Report Type*                                                                                                    | View Current      |        | ~             |                    | Export          |              |                   |
|                                                                                                    |                   |        | Search        | Reset              |                 |              |                   |
| Ref no                                                                                                    | Company Name      | Policy | Renual Rec no | Policy valid From  | Policy valid To | Status Value | Attchment         |
| x                                                                                                    | x                 | ×      | ×             | ×                  | ×               | ×            | x                 |
|                                                                                                    |                   | DOLLOY | DENEWAI       | 09-May-2017        | 29-May-2017     | APPROVED     | Download          |

When user clicks on any Request Ref.No. , it will take user to the screen where he will find all the submitted details for that particular Request Ref. No. as follow:

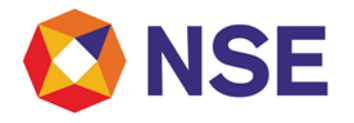

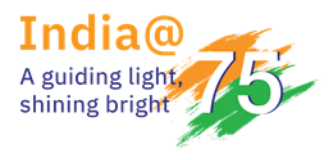

## Circular

| In the second second |                       |                                     | Excitant of Fundam Mentan       |
|----------------------------------------------------------------------------------------------------|-----------------------|-------------------------------------|---------------------------------|
| Aaster - Compliance                                                                                                    | e≠                    |                                     | 👤 Welcome shachi 👻              |
| Insurance Details                                                                                                    |                       |                                     |                                 |
| Member Name                                                                                                    | ABC LTD               | Member Code                         | 12345                           |
| Name of Insurance<br>Company*                                                                                                    | LIC                   | Policy Number*                      | 123456789                       |
| Policy Renewal Receipt<br>Number                                                                                                    | 99999999999999999999  | Policy Renewal Receipt<br>Date      | 01-May-2017                     |
| Policy Valid From*                                                                                                    | 10-May-2017           | Policy Valid To*                    | 30-May-2017                     |
| Policy Premium Amount*                                                                                                    | 2500                  | Email Id*                           | nseit_sgovekar@vendor.nse.co.in |
| Mobile Number*                                                                                                    | 9876543210            | Upload Premium<br>Renewal Receipt * | upload.pdf                      |
| Request Ref. No.                                                                                                    | 12345/INSURANCE/11751 |                                     |                                 |
|                                                                                                    |                       | Back                                |                                 |
|                                                                                                    |                       |                                     |                                 |

#### NSE Copyright (c) 2016

Here, all the previously submitted details are visible but are disabled. User can download the related attachment by clicking on it as shown above.

'Back' button navigates user back to the default Insurance Preview scree.

The user can also download the attachment from the Report page by clicking on the 'Attachment' as below:

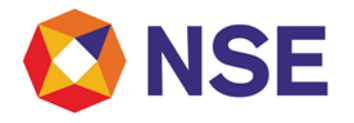

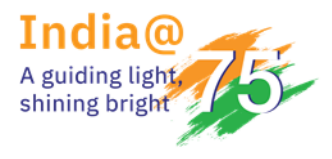

## Circular

| In the second second |                  |        |               |                    |        |          |       | Decir                  |              | ntas   |
|----------------------------------------------------------------------------------------------------|------------------|--------|---------------|--------------------|--------|----------|-------|------------------------|--------------|--------|
| n Master → Complia                                                                                                    | nce <del>v</del> |        |               |                    |        |          |       |                        | L Welcome sh | achi 👻 |
| Insurance Report                                                                                                    | t                |        |               |                    |        |          |       |                        |              |        |
| Member Name                                                                                                    | ABC LTD          |        |               | Wember Code        | [      | 12345    |       |                        |              |        |
| Request Ref. No.                                                                                                    | 11755            |        |               | Status             |        | ALL      |       |                        |              | ~      |
| Submission From Date                                                                                                    |                  |        |               | Submission To Date |        |          |       |                        |              | :::::  |
| Report Type*                                                                                                    | View Current     |        | ~             |                    | ļ      | Export   |       | Using this             | 'Download'   | ood R  |
|                                                                                                    |                  |        | Search        | Reset              |        |          |       | save the u<br>document | ploaded      | uau or |
| Ref no                                                                                                    | Company Name     | Policy | Renual Rec no | Policy valid From  | Policy | valid To | Statu | s Value                | Attchment    |        |
| x                                                                                                    | x                | x      | x             | x                  |        | x        |       |                        |              | x      |
| 1 12345/INSURANCE/11                                                                                                    | INSURER LIC      | POLICY | RENEWAL       | 09-May-2017        | 29-Ma  | ay-2017  | APPR  | ROVED                  | Downloa      | ad     |
|                                                                                                    |                  |        |               |                    |        |          |       |                        |              |        |

### [D] MIS Report on entering the specific details into the blank search fields:

User can enter any specific details, say Member Code, can also find the related MIS Report.

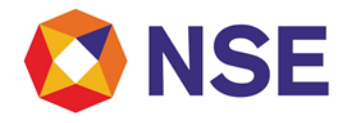

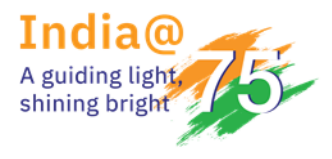

# Circular

| NSE                                           |                    |        |               |   |                   |        |          |   | e            |               |
|-----------------------------------------------|--------------------|--------|---------------|---|-------------------|--------|----------|---|--------------|---------------|
| Master <del>v</del> Compli                    | iance <del>v</del> |        |               |   |                   |        |          |   |              | L Welcome sha |
| surance Repo                                  | rt                 |        |               |   |                   |        |          |   |              |               |
| Member Name                                   | ABC LTD            |        |               | м | ember Code        | [      | 12345    |   |              |               |
| Request Ref. No.                              |                    |        |               | S | tatus             |        | ALL      |   |              |               |
| Submission From Date                          |                    |        | 1111<br>1111  | S | ubmission To Date |        |          |   |              |               |
| Report Type*                                  | View Current       |        | ~             |   |                   | ļ      | Export   |   |              |               |
| TM can find the deta<br>these blank search be | ils using<br>oxes  |        | Search        | F | Reset             |        |          |   |              |               |
| Ref no                                        | Company Name       | Policy | Renual Rec no |   | Policy valid From | Policy | valid To |   | Status Value | Attchment     |
| x                                             | final x            | x      |               | × | x                 |        |          | x |              | x             |
|                                               |                    | 222    | 333           |   | 01-Jun-2016       | 18-00  | t-2016   |   | REVISED      | Download      |

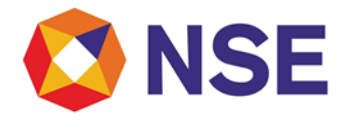

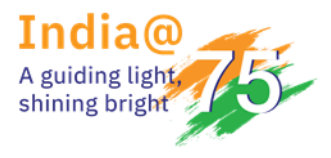

## Circular

[E] When no record is available on the filtered results:

When no records are available, it will show as 'No records to display' as follow:

| 🖲 NSE                |                  |        |               |                    |                 | Dectrum 2    | Distance Are Tracking Monitore |
|----------------------|------------------|--------|---------------|--------------------|-----------------|--------------|--------------------------------|
| A Master → Complia   | nce <del>v</del> |        |               |                    |                 | 1            | Welcome shachi 👻               |
| Insurance Repor      | t                |        |               |                    |                 |              |                                |
| Member Name          | ABC LTD          |        |               | Member Code        | 12345           |              |                                |
| Request Ref. No.     | 1111             |        |               | Status             | ALL             |              | <b>\</b>                       |
| Submission From Date |                  |        | 1995)<br>1111 | Submission To Date |                 |              | 1000<br>1111                   |
| Report Type*         | View History     |        | ~             |                    |                 |              |                                |
|                      |                  |        | Search        | n Reset            |                 |              |                                |
| Ref no               | Company Name     | Policy | Renual Rec no | Policy valid From  | Policy valid To | Status Value | Attchment                      |
| x                    | x                | x      |               | x                  | x               | x            | x                              |
|                      |                  |        | No record     | is to display      |                 |              |                                |
|                      |                  |        |               |                    |                 |              |                                |
|                      |                  |        |               |                    |                 |              |                                |
|                      |                  |        |               |                    |                 |              |                                |

#### [F] When Exchange rejects the request:

When Exchange does not approve the member's submitted request, then member will get intimated with the status as **'Not Approved'** as below:

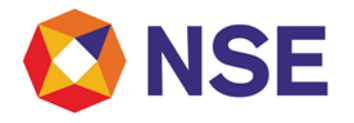

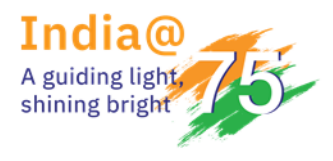

# Circular

| ember Name          |     | ABC LTD      |        |               |     | ember Code        | 12345           |              |           |
|---------------------|-----|--------------|--------|---------------|-----|-------------------|-----------------|--------------|-----------|
| equest Ref. No.     |     | 11754        |        |               | Si  | tatus             | NOT APPRO       | /ED          |           |
| bmission From Date  |     |              |        | 2005<br>2005  | S   | ubmission To Date |                 |              | <u>م</u>  |
| eport Type*         |     | View Current |        | ~             |     |                   | Export          |              |           |
|                     |     |              |        | Searc         | h F | Reset             |                 |              |           |
| Ref no              | Cor | mpany Name   | Policy | Renual Rec no |     | Policy valid From | Policy valid To | Status Value | Attchment |
| x                   |     | x            | x      |               | x   | x                 | x               | x            | x         |
| 1 12345/INSURANCE/1 | 1 A |              | Α      | Α             |     | 01-May-2017       | 30-May-2017     | NOT APPROVED | Download  |

When user opens such rejected request, the mandatory fields will get enabled for him to reenter the details & hence **'Revise, Reset & Back'** buttons will be available as below:

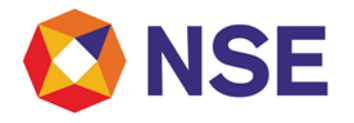

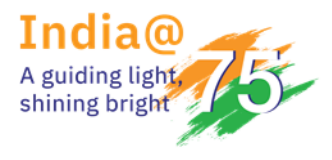

# Circular

| Aember Name                      | ABC LTD               | Member Code                       | 12345                           |
|----------------------------------|-----------------------|-----------------------------------|---------------------------------|
| lame of Insurance<br>Company*    | demedm                | Policy Number*                    | 21123123                        |
| Policy Renewal Receipt<br>lumber | 345345345             | Policy Renewal Receipt<br>Date    | 04-Feb-2017                     |
| olicy Valid From*                | 08-Feb-2017           | Policy Valid To*                  | 31-Oct-2017                     |
| olicy Premium Amount*            | 2500                  | Email Id*                         | nseit_sgovekar@vendor.nse.co.in |
| Nobile Number*                   | 9898565916            | Upload Premium<br>Renewal Receipt | Browse                          |
|                                  |                       |                                   | 168010_VendorDoc (2).pdf        |
| equest Ref. No.                  | 12345/INSURANCE/11060 | Remarks                           | Request is rejected             |

When user clicks on the Revise button, a successful alert with the old reference no will be displayed as:

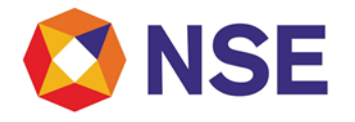

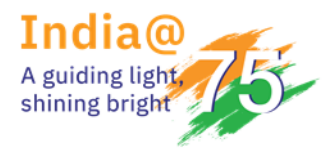

# Circular

| 🕲 NSE                  |                 |                   |                    |      | District E Franking Martin |
|------------------------|-----------------|-------------------|--------------------|------|----------------------------|
| A Master - Compliand   | ce <del>v</del> |                   |                    |      | 👤 Welcome shachi 👻         |
| Insurance Report       |                 |                   |                    |      |                            |
| Member Name            | ABC LTD         |                   | Member Code        | 1234 | i                          |
| Request Ref. No.       |                 | Confirmation      |                    | ALL  |                            |
| Submission From Date   |                 | Request Submittee | successfully.      |      | <b>m</b>                   |
| Report Type*           | View History    | 12345 /INSURANCE/ | rence No<br>11060. | - 81 |                            |
|                        |                 |                   | OK                 | _    |                            |
|                        |                 |                   |                    |      |                            |
|                        |                 |                   |                    |      |                            |
|                        |                 |                   |                    |      |                            |
|                        |                 |                   |                    |      |                            |
|                        |                 |                   |                    |      |                            |
| NSE Copyright (c) 2016 |                 |                   |                    |      |                            |

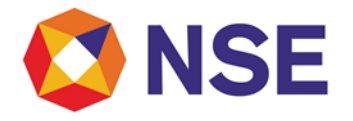

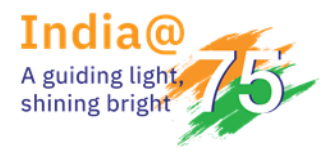

## Circular

When request gets re-submitted, the status will get changed to 'Revised' in the MIS report as below:

[G] When Exchange approves the request:

When Exchange approves the member's submitted request, the status will get updated as Approved & when user opens it, all details will be visible but member will not be able to edit it. Only Back button will be displayed as below:

| Image: Second second second |                  |           |                 |                   |                 | D.c          |                    |  |
|----------------------------------------------------------------------------------------------------|------------------|-----------|-----------------|-------------------|-----------------|--------------|--------------------|--|
| A Master → Complia                                                                                                    | nce <del>v</del> |           |                 |                   |                 |              | 👤 Welcome shachi 👻 |  |
| Insurance Repor                                                                                                    | t                |           |                 |                   |                 |              |                    |  |
| Member Name                                                                                                    | ABC LTD          |           | м               | ember Code        | 12345.          |              |                    |  |
| Request Ref. No.                                                                                                    | 11756            |           | St              | tatus             | ALL             |              | ~                  |  |
| Submission From Date                                                                                                    |                  |           | S               | ubmission To Date |                 |              |                    |  |
| Report Type*                                                                                                    | View Current     |           | ~               |                   | Export          |              |                    |  |
| Search Reset                                                                                                    |                  |           |                 |                   |                 |              |                    |  |
| Ref no                                                                                                    | Company Name     | Policy    | Renual Rec no   | Policy valid From | Policy valid To | Status Value | Attchment          |  |
| ×                                                                                                    | x                | x         | x               | x                 | ×               |              | x                  |  |
| 1 12345/INSURANCE/11                                                                                                    | test company.    | ABCD12345 | QWERTY12345QWER | 01-Sep-2014       | 28-May-2019     | APPROVED     | Download           |  |
|                                                                                                    |                  |           |                 |                   |                 |              |                    |  |

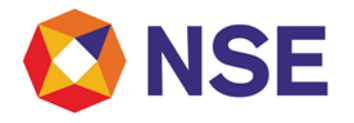

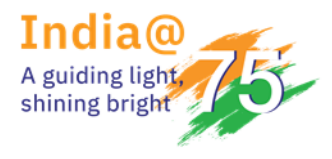

## Circular

| NSE                              |                       |                                     | District Distance for Table Merican |
|----------------------------------|-----------------------|-------------------------------------|-------------------------------------|
| n Master <del>-</del> Complianc  | e▼                    |                                     | 💄 Welcome shachi 👻                  |
| Insurance Details                |                       |                                     |                                     |
| Member Name                      | ABC LTD               | Member Code                         | 12345                               |
| Name of Insurance<br>Company*    | test company.         | Policy Number*                      | ABCD12345                           |
| Policy Renewal Receipt<br>Number | QWERTY12345QWERTY     | Policy Renewal Receipt<br>Date      | 30-May-2017                         |
| Policy Valid From*               | 01-Sep-2014           | Policy Valid To*                    | 28-May-2019                         |
| Policy Premium Amount*           | 25000                 | Email Id*                           | nseit_sgovekar@vendor.nse.co.in     |
| Mobile Number*                   | 9876543210            | Upload Premium<br>Renewal Receipt * | digiprajwaladigi_signed.pdf         |
| Request Ref. No.                 | 12345/INSURANCE/11756 |                                     |                                     |
|                                  |                       | Back                                |                                     |
|                                  |                       | _                                   |                                     |
|                                  |                       |                                     |                                     |
|                                  |                       |                                     |                                     |
| NSE Copyright (c) 2016           |                       |                                     |                                     |

**Note** – When Exchange takes any action against TM's submitted request, TM will receive the same through the submitted email id.